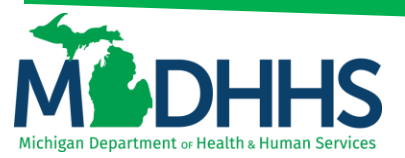

### **My Inbox Tab**

### Navigating the My Inbox tab within CHAMPS

Disclaimer: The following guideline was developed with the intent of the user having access to CHAMPS with a Full Access profile. Users may not be able to view all screens or functions of CHAMPS if they do not have a Full Access profile. Users would need to work with their Organization's Domain Administrator if they should have access to a CHAMPS Full Access profile or would like to change their Profile.

It is up to the Organization to determine the appropriate access a user should be granted. The Domain Administrator can assign the applicable profile to the User.

CHAMPS available profiles:

- o CHAMPS Full Access
- o CHAMPS Limited Access
- Claims Access
- Eligibility Inquiry
- FS LPHD
- FS Clinic
- FS LEA
- FS ISD
- FS THC Clinic
- Hospice Admission
- Hospital Admission
- MI Choice Enrollment
- NF Admission
- PACE Enrollment
- Prior Authorization Access
- Provider Enrollment Access
- SPF Admin

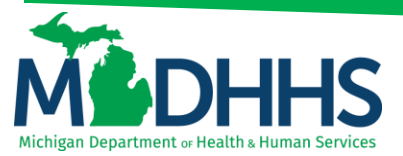

• Click the My Inbox Tab

| CHAMPS K My Inbo         | x → Provider → Claims → M | ember + PA +          |                     |                           |             |               |       |           |             |          |
|--------------------------|---------------------------|-----------------------|---------------------|---------------------------|-------------|---------------|-------|-----------|-------------|----------|
| 1 <b>1</b>               |                           |                       |                     | Ŀ                         | Note Pad  🥹 | External Lini | ks∓ ★ | My Favori | ites 👻 🚔 Pr | int 🕑 H  |
| > Provider Portal        |                           |                       |                     |                           |             |               |       |           |             |          |
| IPI:                     |                           | Na                    | me:                 |                           |             |               |       |           |             |          |
| C Latest updates         |                           |                       |                     |                           |             | Calenda       | r     |           |             |          |
| SIGMA Notification (Part | 4 of 4)                   |                       |                     |                           |             | 2.25          | РМ    | 28 Novemi | ber 2017    |          |
| In the event issues      | may arise given th        | e transition of the S | State of Michigan f | inancial system,          |             |               |       | Tuesday   |             |          |
|                          |                           |                       | 0                   |                           |             |               | 201   | 7 Novem   | ber         |          |
| MDHHS will immed         | liately notify provid     | ers.                  |                     |                           | N           | lo Tu         | We    | Th        | Fr S        | a Su     |
| For further details      | or to view your yon       | der eccount and no    | wment history hav   | vinning October 2         |             | 0 7           | 1     | 2         | 3 4         |          |
| For further details      | or to view your ven       | dor account and pa    | ayment history beg  | ginning October 5,        |             | 3 14          | 8     | 9         | 10 1        |          |
| 2017 please visit:       | Michigan gov/SIGM         | AVSS                  |                     |                           | 2           | 0 21          | 22    | 23        | 24 2        |          |
|                          | interingun.gov/orom       | A100.                 |                     | 00000                     | 2           | 7 28          | 29    | 30        |             |          |
| W Reminders              |                           |                       |                     |                           |             | +             |       | Today     |             | <b>→</b> |
| iii iiiy kenindera       |                           |                       |                     |                           |             |               |       |           |             |          |
| Filter By                |                           | O Go                  |                     | Save Filters Vy Filters V |             |               |       |           |             |          |
| Alert Type               | Alert Message             | Alert Date            | Due Date            | Read                      |             |               |       |           |             |          |
| ×*                       | A V                       | ∆ ₹                   | A 7                 | A V                       |             |               |       |           |             |          |
|                          |                           |                       |                     |                           |             |               |       |           |             |          |

#### Change Profile:

• Click "Change Profile"

| CHAMPS K          | My Inbox - Provider - Clai                       | ms∗ M    | ember - PA -              |                   |                           |           |                          |                     |           |       | ;      |
|-------------------|--------------------------------------------------|----------|---------------------------|-------------------|---------------------------|-----------|--------------------------|---------------------|-----------|-------|--------|
| 1                 | MY INBOX                                         |          |                           |                   | 🔓 Note F                  | ad 🚷 Exte | ernal Links <del>-</del> | ★ My Favo           | rites 🕶 🋔 | Print | 🕑 Help |
| > Provider Portal | My Inbox                                         | $\pi$    |                           |                   |                           |           |                          |                     |           |       |        |
| NPI:              | CHANGE PROFILE                                   |          | Name:                     |                   |                           |           |                          |                     |           |       |        |
| C Latest updates  | Change Profile                                   | $\pi$    |                           |                   | *                         | ≡ c       | alendar                  |                     |           |       | ^      |
| SIGMA Notificatio | ARCHIVED DOCUMENTS                               |          |                           |                   |                           | <u></u>   | 2:17 PN                  | 28 Nover<br>Tuesday | nber 2017 |       |        |
| In the event i    | Archived Documents                               | ★        | e transition of the State | e of Michigan fir | nancial system,           |           |                          | 2017 Nover          | nber      |       |        |
| MDHHS will i      |                                                  |          | ers.                      |                   |                           | Мо        | Tu W                     | e Th                | Fr        | Sa    | Su     |
| For further d     | Upload File<br>Retrieve Acknowledgement/Response | *<br>*   | dor account and paym      | ent history begi  | nning October 3,          | 6         | 7 8                      | 2                   | 3 10 47   |       |        |
| 2017, please      | PROVIDER VERIFICATION                            |          | AVSS.                     |                   | 00000                     | 20        | 21 2<br>28 2             | 2 23<br>9 30        | 24        |       |        |
| III My Reminders  | Provider Verification                            | $^{\pm}$ |                           |                   | ^                         |           | F                        | Today               |           | -     | ,      |
| Filter By         |                                                  |          | O Go                      |                   | Save Filters ¥ My Filters |           |                          |                     |           |       |        |
| Alert Type        | Alert Message                                    |          | Alert Date                | Due Date          | Read                      |           |                          |                     |           |       |        |
| **                | **                                               |          | A ▼<br>No Records Found ! | × ¥               | A Ŧ                       |           |                          |                     |           |       |        |
|                   |                                                  |          |                           |                   |                           |           |                          |                     |           |       |        |

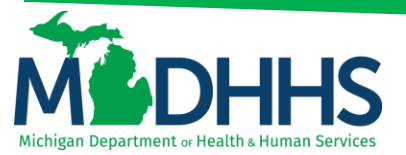

 Select an NPI from the Select Domain dropdown and profile from the Select Profile dropdown click Go

| Communit                          | Health Automated Me   |   | 5             |   |
|-----------------------------------|-----------------------|---|---------------|---|
| Contribution                      | y neulin Automated Me |   | CORDO SURTOR  | ~ |
| Select Domain                     | V * <b>4</b>          |   | essing system |   |
| Select Profile<br>Select Favorite | × *                   | 0 |               |   |

#### **Archived Documents:**

• Click "Archive Documents"

| CHAMPS «           | My Inbox • Provider • Claims • | Member • PA • |               |                  |                         |                 |              |                 |                           |               |         |
|--------------------|--------------------------------|---------------|---------------|------------------|-------------------------|-----------------|--------------|-----------------|---------------------------|---------------|---------|
| 1                  | MY INBOX                       |               |               |                  | Ľ                       | Note Pad 🛛 🤤 Ex | ternal Links | • ★M            | y Favorites <del>•</del>  | 🖨 Print       | () Help |
| > Provider Portal  | My Inbox 🕇                     |               |               |                  |                         |                 |              |                 |                           |               |         |
| NPI:               | CHANGE PROFILE                 |               | Name:         |                  |                         |                 |              |                 |                           |               |         |
| C Latest updates   | Change Profile 📩               |               |               |                  | ~                       |                 | Calendar     |                 |                           |               | ^       |
| SIGMA Notification |                                |               |               |                  |                         | <u></u>         | 2:17 F       | PM <sup>2</sup> | 18 November 20<br>'uesday | 17            |         |
| In the event is    | Archived Documents             | e transition  | of the Stat   | e of Michigan fi | nancial system,         |                 |              | 2017            | November                  |               |         |
| MDHHS will in      | HIPAA                          | ers.          |               |                  |                         | Мо              | Tu           | We              | Th F                      | Sa            | Su      |
| For further de     | Upload File *                  | dor accoun    | it and paym   | ent history begi | inning October 3,       | 6               | 7            | 1<br>8<br>15    | 2 3<br>9 10<br>16 10      | 4<br>11<br>18 |         |
| 2017, please       | PROVIDER VERIFICATION          | AVSS.         |               |                  | 00000                   | 20<br>27        | 21<br>28     | 22<br>29        | 23 24<br>30               | 25            |         |
| My Reminders       | Provider Verification 🕇        |               |               |                  | ^                       |                 | +            | 1               | Today                     |               | •       |
| Filter By          |                                | O Go          |               |                  | Save Filters Vy Filters |                 |              |                 |                           |               |         |
| Alert Type         | Alert Message                  |               | Alert Date    | Due Date         | Read                    |                 |              |                 |                           |               |         |
| A.A.               |                                | No Records Fo | ∆ ▼<br>ound ! | A ¥              |                         |                 |              |                 |                           |               |         |
|                    |                                |               |               |                  |                         |                 |              |                 |                           |               |         |

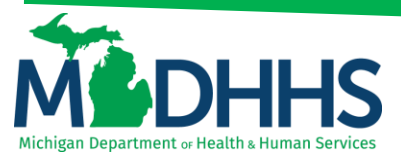

#### **Document Type Options:**

| 1 Note Pad @ External Links -                                                                                         | ★ My Favorites 🗸 🚔 Print 🛛 😡 | Help   |
|----------------------------------------------------------------------------------------------------|------------------------------|--------|
| 🐔 > Provider Portal > Document List Page                                                                              |                              |        |
| O Close                                                                                                    |                              |        |
| III Archived Documents                                                                                                |                              | ^      |
| Document Type Alexandree Filter By                                                                                    | O Go                         |        |
| CSHCS Paper 834<br>EHR Correspondence In<br>EHR Correspondence Out Provider                                           | Save Filters Y My Filt       | ters 🕶 |
| Document Name Elipibility Services Opersondence Document Type Scanned Data a* Mime Type                               | Size                         |        |
| Home Help Provider Paper Log No documents Found 1 LTC Audi                                                            |                              |        |
| LTC Cost Reporting<br>LTC Cost Reporting<br>LTC Home Office Cost Report Waiver Request<br>LTC Metical Intern Payments |                              |        |
| LTC Non Available Bed Plan Notices<br>LTC Notices<br>LTC Notes Aide Training and Testing                              |                              |        |
| LTC Out of State Providers<br>LTC Quality Assurance                                                                   |                              |        |
| L I C Rate Kaler Approval Notice<br>L TC Reimbursement Rates<br>L TC Reports                                          |                              |        |
| LTC Settlement Package Mill#P Reports                                                                                 |                              |        |
| MF Pendetive Modeling States                                                                                          |                              |        |
| Managed Care Paper 820<br>Medicaid Payments 503 Documents                                                             |                              |        |
| Medicaid Payments Paper RA<br>Medicaid Payments Paper RA<br>PA Correspondence                                         |                              |        |
| PA Correspondence-MPRO<br>PA Correspondence-MPRO                                                                      |                              |        |
| TPL Recovery                                                                                                    |                              |        |
|                                                                                                    |                              |        |
|                                                                                                    |                              |        |
|                                                                                                    |                              |        |
|                                                                                                    |                              |        |

HIPPA- used for providers submitted electronic batches

Click "Upload File"

| CHAMPS K          | My Inbox - Provider - Clai                    | ims≁ N | lember + PA +             |                   |                             |          |             |              |                       |               |       | ;       |
|-------------------|-----------------------------------------------|--------|---------------------------|-------------------|-----------------------------|----------|-------------|--------------|-----------------------|---------------|-------|---------|
| 1                 | MY INBOX                                      |        |                           |                   | Note                        | Pad 🥝 Ex | ternal Link | s+ ★1        | Wy Favori             | ites 🕶 🛔      | Print | () Help |
| > Provider Portal | My Inbox                                      | $\pi$  |                           |                   |                             |          |             |              |                       |               |       |         |
| NPI:              | CHANGE PROFILE                                |        | Name:                     |                   |                             |          |             |              |                       |               |       |         |
| C Latest updates  | Change Profile                                | $\pi$  |                           |                   | *                           |          | Calendar    |              |                       |               |       | ^       |
| SIGMA Notificatio | ARCHIVED DOCUMENTS                            |        |                           |                   |                             | *        | 2:17        | PM           | 28 Noverni<br>Tuesday | ber 2017      |       |         |
| In the event i    | Archived Documents                            | π.     | e transition of the State | of Michigan fina  | ncial system,               |          |             | 201          | 7 Novem               | ber           |       |         |
| MDHHS will i      | HIPAA                                         |        | ers.                      |                   |                             | Мо       | Tu          | We           | Th                    | Fr            | Sa    | Su      |
| For further d     | Upload File Retrieve Acknowledgement/Response | π<br>π | lor account and payme     | nt history begini | ning October 3,             | 6        | 7           | 1<br>8<br>15 | 2<br>9                | 3<br>10<br>17 |       |         |
| 2017, please      | PROVIDER VERIFICATION                         |        | AVSS.                     |                   | 00000                       | 20       | 21<br>28    | 22 29        | 23<br>30              | 24            |       |         |
| My Reminders      | Provider Verification                         | π      |                           |                   |                             |          | +           |              | Today                 |               | -     | •       |
| Filter By         |                                               |        | O Go                      |                   | Bave Filters ▼ My Filters ▼ |          |             |              |                       |               |       |         |
| Alert Type        | Alert Message                                 |        | Alert Date                | Due Date          | Read                        |          |             |              |                       |               |       |         |
| ۸Ÿ                |                                               |        | ∆ ▼<br>No Records Found ! | ¥.¥               | A.V                         |          |             |              |                       |               |       |         |
|                   |                                               |        |                           |                   |                             |          |             |              |                       |               |       |         |

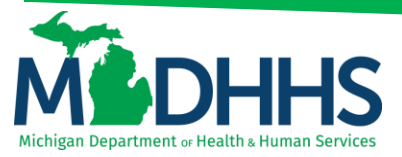

• Click "Upload"

| CHAMPS K My Inbox -                              | Provider <del>•</del> | Claims 🕶 | Member 🕶 | PA▼ | , |  |  |  |  |  |  |  |  |  |   |   |   |   |   |   |   |   |   |  |   |  |  |  |  |  |  |  |  |  |  |  |  |  |  |  |  |  |  |  |  |  |   |    |      |     |   |      |      |      |                 |   |       |     |       |    |   |      |    |   |     | > |
|--------------------------------------------------|-----------------------|----------|----------|-----|---|--|--|--|--|--|--|--|--|--|---|---|---|---|---|---|---|---|---|--|---|--|--|--|--|--|--|--|--|--|--|--|--|--|--|--|--|--|--|--|--|--|---|----|------|-----|---|------|------|------|-----------------|---|-------|-----|-------|----|---|------|----|---|-----|---|
|                                                  |                       |          |          |     |   |  |  |  |  |  |  |  |  |  | ļ | ļ | ļ | ļ | ļ | ļ | ļ | ļ | ļ |  | ļ |  |  |  |  |  |  |  |  |  |  |  |  |  |  |  |  |  |  |  |  |  | ŀ | Na | te F | Pad | 0 | Exte | rnai | Lini | is <del>•</del> | * | ily I | avo | orite | s▼ | ė | Prir | nt | 0 | Hel | P |
| 👫 🖇 Provider Portal 🍾 Batch Attachment Response  |                       |          |          |     |   |  |  |  |  |  |  |  |  |  |   |   |   |   |   |   |   |   |   |  |   |  |  |  |  |  |  |  |  |  |  |  |  |  |  |  |  |  |  |  |  |  |   |    |      |     |   |      |      |      |                 |   |       |     |       |    |   |      |    |   |     |   |
| Close Upload                                     |                       |          |          |     |   |  |  |  |  |  |  |  |  |  |   |   |   |   |   |   |   |   |   |  |   |  |  |  |  |  |  |  |  |  |  |  |  |  |  |  |  |  |  |  |  |  |   |    |      |     |   |      |      |      |                 |   |       |     |       |    |   |      |    |   |     |   |
| Please click on the Upload button to upload your | r file.               |          |          |     |   |  |  |  |  |  |  |  |  |  |   |   |   |   |   |   |   |   |   |  |   |  |  |  |  |  |  |  |  |  |  |  |  |  |  |  |  |  |  |  |  |  |   |    |      |     |   |      |      |      |                 |   |       |     |       |    |   |      |    |   |     |   |
| Please use below naming conventions for web u    | pload files.          |          |          |     |   |  |  |  |  |  |  |  |  |  |   |   |   |   |   |   |   |   |   |  |   |  |  |  |  |  |  |  |  |  |  |  |  |  |  |  |  |  |  |  |  |  |   |    |      |     |   |      |      |      |                 |   |       |     |       |    |   |      |    |   |     |   |
| 837 Fee For Service:                             |                       |          |          |     |   |  |  |  |  |  |  |  |  |  |   |   |   |   |   |   |   |   |   |  |   |  |  |  |  |  |  |  |  |  |  |  |  |  |  |  |  |  |  |  |  |  |   |    |      |     |   |      |      |      |                 |   |       |     |       |    |   |      |    |   |     |   |
| 1) NPI.5475.CCYYMMDDhhmm                         |                       |          |          |     |   |  |  |  |  |  |  |  |  |  |   |   |   |   |   |   |   |   |   |  |   |  |  |  |  |  |  |  |  |  |  |  |  |  |  |  |  |  |  |  |  |  |   |    |      |     |   |      |      |      |                 |   |       |     |       |    |   |      |    |   |     |   |
| 2) CHAMPS PROVIDERID.5475.CCYYMMD                | Dhhmm                 |          |          |     |   |  |  |  |  |  |  |  |  |  |   |   |   |   |   |   |   |   |   |  |   |  |  |  |  |  |  |  |  |  |  |  |  |  |  |  |  |  |  |  |  |  |   |    |      |     |   |      |      |      |                 |   |       |     |       |    |   |      |    |   |     |   |
| 837 ENC:                                         |                       |          |          |     |   |  |  |  |  |  |  |  |  |  |   |   |   |   |   |   |   |   |   |  |   |  |  |  |  |  |  |  |  |  |  |  |  |  |  |  |  |  |  |  |  |  |   |    |      |     |   |      |      |      |                 |   |       |     |       |    |   |      |    |   |     |   |
| 1) NPI.5476.CCYYMMDDhhmm                         |                       |          |          |     |   |  |  |  |  |  |  |  |  |  |   |   |   |   |   |   |   |   |   |  |   |  |  |  |  |  |  |  |  |  |  |  |  |  |  |  |  |  |  |  |  |  |   |    |      |     |   |      |      |      |                 |   |       |     |       |    |   |      |    |   |     |   |
| 2) CHAMPS PROVIDERID.5476.CCYYMMD                | Dhhmm                 |          |          |     |   |  |  |  |  |  |  |  |  |  |   |   |   |   |   |   |   |   |   |  |   |  |  |  |  |  |  |  |  |  |  |  |  |  |  |  |  |  |  |  |  |  |   |    |      |     |   |      |      |      |                 |   |       |     |       |    |   |      |    |   |     |   |
| 270:                                             |                       |          |          |     |   |  |  |  |  |  |  |  |  |  |   |   |   |   |   |   |   |   |   |  |   |  |  |  |  |  |  |  |  |  |  |  |  |  |  |  |  |  |  |  |  |  |   |    |      |     |   |      |      |      |                 |   |       |     |       |    |   |      |    |   |     |   |
| 1) NPI.5414.CCYYMMDDhhmm                         |                       |          |          |     |   |  |  |  |  |  |  |  |  |  |   |   |   |   |   |   |   |   |   |  |   |  |  |  |  |  |  |  |  |  |  |  |  |  |  |  |  |  |  |  |  |  |   |    |      |     |   |      |      |      |                 |   |       |     |       |    |   |      |    |   |     |   |
| 2) CHAMPS PROVIDERID.5414.CCYYMMD                | Dhhmm                 |          |          |     |   |  |  |  |  |  |  |  |  |  |   |   |   |   |   |   |   |   |   |  |   |  |  |  |  |  |  |  |  |  |  |  |  |  |  |  |  |  |  |  |  |  |   |    |      |     |   |      |      |      |                 |   |       |     |       |    |   |      |    |   |     |   |
| 276:                                             |                       |          |          |     |   |  |  |  |  |  |  |  |  |  |   |   |   |   |   |   |   |   |   |  |   |  |  |  |  |  |  |  |  |  |  |  |  |  |  |  |  |  |  |  |  |  |   |    |      |     |   |      |      |      |                 |   |       |     |       |    |   |      |    |   |     |   |
| 1) NPI.4952.CCYYMMDDhhmm                         |                       |          |          |     |   |  |  |  |  |  |  |  |  |  |   |   |   |   |   |   |   |   |   |  |   |  |  |  |  |  |  |  |  |  |  |  |  |  |  |  |  |  |  |  |  |  |   |    |      |     |   |      |      |      |                 |   |       |     |       |    |   |      |    |   |     |   |
| 2) CHAMPS PROVIDERID.4952.CCYYMMD                | Dhhmm                 |          |          |     |   |  |  |  |  |  |  |  |  |  |   |   |   |   |   |   |   |   |   |  |   |  |  |  |  |  |  |  |  |  |  |  |  |  |  |  |  |  |  |  |  |  |   |    |      |     |   |      |      |      |                 |   |       |     |       |    |   |      |    |   |     |   |
| 278:                                             |                       |          |          |     |   |  |  |  |  |  |  |  |  |  |   |   |   |   |   |   |   |   |   |  |   |  |  |  |  |  |  |  |  |  |  |  |  |  |  |  |  |  |  |  |  |  |   |    |      |     |   |      |      |      |                 |   |       |     |       |    |   |      |    |   |     |   |
| 1) NPI.5386.CCYYMMDDhhmm                         |                       |          |          |     |   |  |  |  |  |  |  |  |  |  |   |   |   |   |   |   |   |   |   |  |   |  |  |  |  |  |  |  |  |  |  |  |  |  |  |  |  |  |  |  |  |  |   |    |      |     |   |      |      |      |                 |   |       |     |       |    |   |      |    |   |     |   |
| 2) CHAMPS PROVIDERID.5386.CCYYMMD                | Dhhmm                 |          |          |     |   |  |  |  |  |  |  |  |  |  |   |   |   |   |   |   |   |   |   |  |   |  |  |  |  |  |  |  |  |  |  |  |  |  |  |  |  |  |  |  |  |  |   |    |      |     |   |      |      |      |                 |   |       |     |       |    |   |      |    |   |     |   |

- Click "Browse" to upload the file from your computer
- Click "OK"

| CHAMPS K My Inbox Provider Claims Me                      | mber - PA -                                                             | >                                                               |
|-----------------------------------------------------------|-------------------------------------------------------------------------|-----------------------------------------------------------------|
| 1                                                         |                                                                         | 🖺 Note Pad 🛛 Ə External Links 🕶 ★ My Favorites 🕶 🚔 Print 🕥 Help |
| A > Provider Portal > Batch Attachment Response           |                                                                         |                                                                 |
| Close OUpload                                             |                                                                         |                                                                 |
| Please click on the Upload button to upload your file.    |                                                                         |                                                                 |
| Please use below naming conventions for web upload files. |                                                                         |                                                                 |
| 837 Fee For Service:                                      |                                                                         |                                                                 |
| 1) NPI.5475.CCYYMMDDhhmm                                  |                                                                         |                                                                 |
| 2) CHAMPS PROVIDERID.5475.CCYYMMDDhhmm                    | 🥝 https://milogintp.michigan.gov/ - Welcome to MMIS - Internet Explorer |                                                                 |
| 837 ENC:                                                  | 🚔 Print 🛛 Help                                                          |                                                                 |
| 1) NPI.5476.CCYYMMDDhhmm                                  |                                                                         |                                                                 |
| 2) CHAMPS PROVIDERID.5476.CCYYMMDDhhmm                    | III Attachment                                                          |                                                                 |
| 270:                                                      |                                                                         |                                                                 |
| 1) NPI.5414.CCYYMMDDhhmm                                  | Plana media da Plata la sela dad                                        |                                                                 |
| 2) CHAMPS PROVIDERID.5414.CCYYMMDDhhmm                    | Please mention the file to be uploaded:                                 |                                                                 |
| 276:                                                      |                                                                         |                                                                 |
| 1) NPI.4952.CCYYMMDDhhmm                                  | Filename: Browse *                                                      |                                                                 |
| 2) CHAMPS PROVIDERID.4952.CCYYMMDDhhmm                    |                                                                         |                                                                 |
| 278:                                                      |                                                                         |                                                                 |
| 1) NPL5386.CCYYMMDDhhmm                                   |                                                                         |                                                                 |
| 2) CHAMPS PROVIDERID.5386.CCYYMMDDhhmm                    |                                                                         |                                                                 |
|                                                           |                                                                         |                                                                 |
|                                                           | ✓ OK Ø Cancel                                                           |                                                                 |

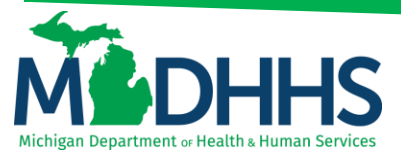

• Once the file is successfully uploaded the following message will appear

| CHAMPS K My Inbox+ Provider+ Claims+ Member+ PA+                                                                                     |               |          |                  |                  |         | >      |
|----------------------------------------------------------------------------------------------------|---------------|----------|------------------|------------------|---------|--------|
| 1 · · ·                                                                                                    | Q, Quick Find | Note Pad | External Links • | ★ My Favorites * | 🖨 Print | 9 Help |
| 🐥 ) Provider Portal ) Batch Attachment Response                                                                                      |               |          |                  |                  |         |        |
| O Clase O Upload                                                                                                    |               |          |                  |                  |         |        |
| Please click on the Upload button to upload your file.                                                                               |               |          |                  |                  |         |        |
| Please use below naming conventions for web upload files.                                                                            |               |          |                  |                  |         |        |
| 837 Fee For Service:                                                                                                    |               |          |                  |                  |         |        |
| 1) NPI.5475.CCYYMMDDhhmm                                                                                                    |               |          |                  |                  |         |        |
| 2) CHAMPS PROVIDERID.5475.CCYYMMDDhhmm                                                                                               |               |          |                  |                  |         |        |
| 837 ENC:                                                                                                    |               |          |                  |                  |         |        |
| 1) NPI.5476.CCYYMMDDhhmm                                                                                                    |               |          |                  |                  |         |        |
| 2) CHAMPS PROVIDERID.5476.CCYYMMDDhhmm                                                                                               |               |          |                  |                  |         |        |
| 270:                                                                                                    |               |          |                  |                  |         |        |
| 1) NPI.5414.CCYYMMDDhhmm                                                                                                    |               |          |                  |                  |         |        |
| 2) CHAMPS PROVIDERID.5414.CCYYMMDDthmm                                                                                               |               |          |                  |                  |         |        |
| 276:                                                                                                    |               |          |                  |                  |         |        |
| 1) NPI.4952.CCYYMMDDhhmm                                                                                                    |               |          |                  |                  |         |        |
| 2) CHAMPS PROVIDERID.4952.CCYYMMDDhhmm                                                                                               |               |          |                  |                  |         |        |
| 278:                                                                                                    |               |          |                  |                  |         |        |
| 1) NPI.5386.CCYYMMDDhhmm                                                                                                    |               |          |                  |                  |         |        |
| 2) CHAMPS PROVIDERID.5386.CCYYIMMDDhhmm                                                                                              |               |          |                  |                  |         |        |
| Upload File Response                                                                                                    |               |          |                  |                  |         |        |
| Thank You                                                                                                    |               |          |                  |                  |         |        |
| The following File has been successfully uploaded:                                                                                   |               |          |                  |                  |         |        |
| File Name :HIPAA 20170426113714 5475 201704261137 dat                                                                                |               |          |                  |                  |         |        |
| Submitter ID :                                                                                                    |               |          |                  |                  |         |        |
| Date/Time :04-26-2017 11:38:20                                                                                                    |               |          |                  |                  |         |        |
|                                                                                                    |               |          |                  |                  |         |        |
| Your file has been submitted for processing. You can retrieve the response(s) for this file by clicking on this link after 24-hours. |               |          |                  |                  |         |        |
| Please print this page for your reference.                                                                                           |               |          |                  |                  |         |        |
|                                                                                                    |               |          |                  |                  |         |        |
|                                                                                                    |               |          |                  |                  |         |        |
|                                                                                                    |               |          |                  |                  |         |        |
|                                                                                                    |               |          |                  |                  |         |        |
|                                                                                                    |               |          |                  |                  |         |        |
|                                                                                                    |               |          |                  |                  |         |        |
|                                                                                                    |               |          |                  |                  |         |        |

**PROVIDER VERIFICATION-** used to verify if a provider is active. This is real time so it only shows for the date it's checked.

Click "Provider Verification"

| BOX #                                                                                                    | e trar                      | Name:                                         | e of Michigan fi                                                                                                    | inancial system.                                                                                                    | Note Pad Q i                                                                                                    | Calendar                                                                                                    | s+ ★<br>PM                                                                                                    | My Favori<br>28 Novemb                                                                                   | tes 🕶 🚔 Pr                                                                                          | int 🛛 Hel                                                                                                    |
|----------------------------------------------------------------------------------------------------|-----------------------------|-----------------------------------------------|----------------------------------------------------------------------------------------------------|----------------------------------------------------------------------------------------------------|----------------------------------------------------------------------------------------------------|----------------------------------------------------------------------------------------------------|----------------------------------------------------------------------------------------------------|----------------------------------------------------------------------------------------------------|----------------------------------------------------------------------------------------------------|----------------------------------------------------------------------------------------------------|
| GE PROFILE Trofile Trofile TroD DOCUMENTS Trofile Trofile Trof | e trar                      | Name:                                         | e of Michigan fi                                                                                                    | inancial system.                                                                                                    | ^ =                                                                                                    | Calendar                                                                                                    | PM                                                                                                    | 28 Novemb                                                                                                | xer 2017                                                                                            | ~                                                                                                    |
| INCED DOCUMENTS                                                                                                    | e trar                      | Name:                                         | e of Michigan fi                                                                                                    | inancial system.                                                                                                    | •                                                                                                    | Calendar                                                                                                    | PM                                                                                                    | 28 Novemb                                                                                                | ver 2017                                                                                            | ^                                                                                                    |
| IVED DOCUMENTS                                                                                                    | e trar                      | nsition of the Stat                           | e of Michigan fi                                                                                                    | inancial system.                                                                                                    | •                                                                                                    | Calendar                                                                                                    | PM                                                                                                    | 28 Novemb                                                                                                | ber 2017                                                                                            | ^                                                                                                    |
| Documents                                                                                                    | e trar                      | nsition of the Stat                           | e of Michigan fi                                                                                                    | inancial system.                                                                                                    | 6                                                                                                    | 2:17                                                                                                    | PM                                                                                                    | 28 Novemb                                                                                                | oer 2017                                                                                            |                                                                                                    |
| Documents 📩                                                                                                    | e trar                      | nsition of the Stat                           | e of Michigan fi                                                                                                    | inancial system.                                                                                                    |                                                                                                    |                                                                                                    |                                                                                                    | Tuesday                                                                                                  |                                                                                                    |                                                                                                    |
|                                                                                                    |                             |                                               | -                                                                                                    | Junional System,                                                                                                    |                                                                                                    |                                                                                                    | 201                                                                                                    | 7 Novemi                                                                                                 | per                                                                                                 |                                                                                                    |
|                                                                                                    | ers.                        |                                               |                                                                                                    |                                                                                                    | Mo                                                                                                    | o Tu                                                                                                    | We                                                                                                    | Th                                                                                                    | Fr S                                                                                                | a Su                                                                                                    |
| e 🕇                                                                                                    | for a                       | ccount and navm                               | ent history beg                                                                                                    | inning October 3                                                                                                    | 6                                                                                                    | 7                                                                                                    | 1                                                                                                    | 2                                                                                                    | 3 4                                                                                                 |                                                                                                    |
| kcknowledgement/Response 👘                                                                                                    | aor u                       | loodine and payin                             | chi history beg                                                                                                    | inning october o,                                                                                                    | 13                                                                                                    | 14                                                                                                    | 15                                                                                                    | 16                                                                                                    | 17 1                                                                                                |                                                                                                    |
|                                                                                                    | AVSS                        | S.                                            |                                                                                                    | 00000                                                                                                    | 20                                                                                                    | 21                                                                                                    | 22                                                                                                    | 23                                                                                                    | 24 2                                                                                                |                                                                                                    |
|                                                                                                    |                             |                                               |                                                                                                    |                                                                                                    |                                                                                                    | <u></u> <i>4</i>                                                                                                    | 28                                                                                                    | Today                                                                                                    |                                                                                                    | <b>→</b>                                                                                                    |
|                                                                                                    | ) (                         | O Go                                          |                                                                                                    | Sava Ciltare                                                                                                    |                                                                                                    |                                                                                                    |                                                                                                    |                                                                                                    |                                                                                                    |                                                                                                    |
|                                                                                                    |                             |                                               |                                                                                                    |                                                                                                    |                                                                                                    |                                                                                                    |                                                                                                    |                                                                                                    |                                                                                                    |                                                                                                    |
| Alert Message                                                                                                    |                             | Alert Date                                    | Due Date                                                                                                    | Read                                                                                                    |                                                                                                    |                                                                                                    |                                                                                                    |                                                                                                    |                                                                                                    |                                                                                                    |
| A ¥                                                                                                    | N                           | A V<br>No Records Found !                     | A.4                                                                                                    | A ¥                                                                                                    |                                                                                                    |                                                                                                    |                                                                                                    |                                                                                                    |                                                                                                    |                                                                                                    |
|                                                                                                    | e cknowledgement/Response * | e * dor a chowledgement/Response * dor a AVS: | e dor account and paym<br>AVSS.<br>DER VERIFICATION<br>erfication<br>Allert Message<br>Allert Date<br>A V<br>No Records Found 1 | e chrowledgement/Response  chrowledgement/Response  AVSS.  DER VERIFICATION  effication  AVSS.  Der Verification  Av  No Records Found !  Due Date  Av  No Records Found ! | e chrowledgement/Response  chrowledgement/Response  chrowledgement/Resp | e chrowledgement/Response<br>chrowledgement/Response<br>DER VERIFICA TION<br>effication<br>Allert Message<br>Allert Date<br>Allert Date<br>Allert Date<br>Allert Tate<br>No Records Found !<br>No Records Found ! | e dor account and payment history beginning October 3,<br>AVSS.<br>DER VERIFICATION<br>effication<br>Alert Message<br>Alert Date<br>Alert Date<br>Alert Date<br>AT<br>No Records Found 1 | e dor account and payment history beginning October 3,<br>AVSS.<br>■ ■ ■ ■ ■ ■ ■ ■ ■ ■ ■ ■ ■ ■ ■ ■ ■ ■ ■ | e dor account and payment history beginning October 3,<br>AVSS. ● ● ● ● ● ● ● ● ● ● ● ● ● ● ● ● ● ● | e dor account and payment history beginning October 3,<br>AVSS.<br>DER VERIFICATION<br>effication<br>Allert Message<br>Allert Date<br>Allert Date |

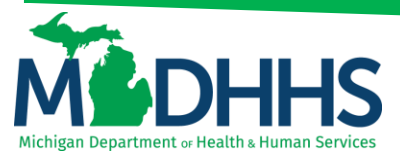

• Enter NPI and click "Verify"

| ( | CHF     | MPS       | <       | My Inbox <del>-</del> | Provider <del>•</del> | Claims 🕶 | Member • | PA≁ |        |   |      |   |          |                            |                             |         | >      |
|---|---------|-----------|---------|-----------------------|-----------------------|----------|----------|-----|--------|---|------|---|----------|----------------------------|-----------------------------|---------|--------|
|   | 1       |           |         |                       |                       |          |          |     |        |   |      | Ľ | Note Pad | \varTheta External Links 🕶 | ★ My Favorites <del>•</del> | 🖨 Print | 🛛 Heip |
| b | Provid  | er Portal | Provide | Verification          |                       |          |          |     |        |   | <br> |   |          |                            |                             |         |        |
| C | ) Close |           |         |                       |                       |          |          |     |        |   |      |   |          |                            |                             |         |        |
| : | II F    | rovider   | Verific | tion                  |                       |          |          |     |        |   |      |   |          |                            |                             |         | *      |
|   |         |           |         |                       |                       |          | NPI      |     | Verify | ý |      |   |          |                            |                             |         |        |
|   |         |           |         |                       |                       |          |          |     |        |   |      |   |          |                            |                             |         |        |
|   |         |           |         |                       |                       |          |          |     |        |   |      |   |          |                            |                             |         |        |
|   |         |           |         |                       |                       |          |          |     |        |   |      |   |          |                            |                             |         |        |
|   |         |           |         |                       |                       |          |          |     |        |   |      |   |          |                            |                             |         |        |
|   |         |           |         |                       |                       |          |          |     |        |   |      |   |          |                            |                             |         |        |
|   |         |           |         |                       |                       |          |          |     |        |   |      |   |          |                            |                             |         |        |
|   |         |           |         |                       |                       |          |          |     |        |   |      |   |          |                            |                             |         |        |
|   |         |           |         |                       |                       |          |          |     |        |   |      |   |          |                            |                             |         |        |
|   |         |           |         |                       |                       |          |          |     |        |   |      |   |          |                            |                             |         |        |

• This screen provides the information for the NPI. Pay attention to the Business Status

|         |                  |                                 |                                                  | >                                               |
|---------|------------------|---------------------------------|--------------------------------------------------|-------------------------------------------------|
| ote Pad | External Links • | ★ My Favorites +                | 🖨 Print                                          | 🖲 Help                                          |
|         |                  |                                 |                                                  |                                                 |
|         |                  |                                 |                                                  |                                                 |
|         |                  |                                 |                                                  | ^                                               |
|         |                  |                                 |                                                  |                                                 |
|         |                  |                                 |                                                  |                                                 |
| pany    |                  |                                 |                                                  |                                                 |
|         |                  |                                 |                                                  |                                                 |
|         |                  |                                 |                                                  |                                                 |
|         |                  |                                 |                                                  |                                                 |
|         |                  |                                 |                                                  |                                                 |
|         |                  |                                 |                                                  |                                                 |
| ip      | any              | e Pad Q External Links •<br>any | e Pad Q External Links × * My Favorites •<br>any | e Pad 🔮 External Links + My Favorites + 🏝 Print |